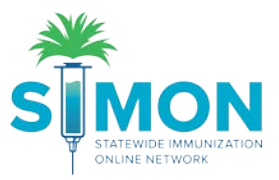

## Print Personal Immunization Record

This user guide shows the multiple workflows for printing a personal immunization record.

## Workflow #1

1. Search for a patient under the "Patients" Module.

|              | WELCOME TO THE<br>STATEWIDE IMMUNIZATION ONLINE NETWORK            |
|--------------|--------------------------------------------------------------------|
| Home         | Default Provider/Clinic                                            |
| Patients 🗧   |                                                                    |
| Search       | Provider/Clinic : BRITTANY TYPE 3 INVENTORY, BRIT TYPE 3 INVENTORY |
| Demographics | SELECT A CLINIC BY TYPING PROVIDER, CLINIC, VFC PIN, OR CLIN       |
| Local IDs    |                                                                    |
| Programs     | News                                                               |
| Contacts     | INCWS                                                              |

2. Ensure the patient you're looking for is highlighted blue. Click the "Links" button and select "Personal Immunization Record".

| Patient          | Search         | 0                 |          |             |               | T -                             | D Links                 | 5 🕶    |     |
|------------------|----------------|-------------------|----------|-------------|---------------|---------------------------------|-------------------------|--------|-----|
| Search C         | riteria        |                   | -        | -           | Certi<br>Pers | ficate of Immu<br>onal Immuniza | nization<br>ation Recor | d      |     |
| Patient ID       |                | Identifier Type   | Identifi | ier Value   |               |                                 |                         |        |     |
| Last Name<br>TWA |                | First Name<br>MAR | •        | Middle Name |               | DOB<br>MM/D                     | D/YYYY                  | Gender |     |
| Previo           | us Criteria    |                   |          |             |               |                                 |                         | Clear  | Sea |
| Search R         | esults - 1 rec | ord(s)            | Gender   | DOB         |               | Action                          |                         |        | 1   |
| 1055013          | TWAIN, MARK    |                   | M        | 08/09/2010  | 8             | Demograph                       | nics 👻                  |        |     |
|                  | DENVER, CO 29  | 205               |          |             |               |                                 |                         |        |     |

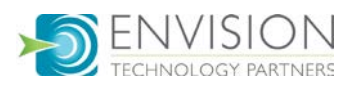

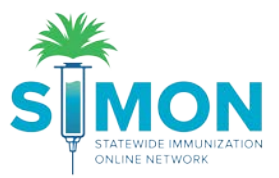

## Workflow #2

1. Navigate to the Immunizations home page either from the drop-down menu to the right of the patient's name:

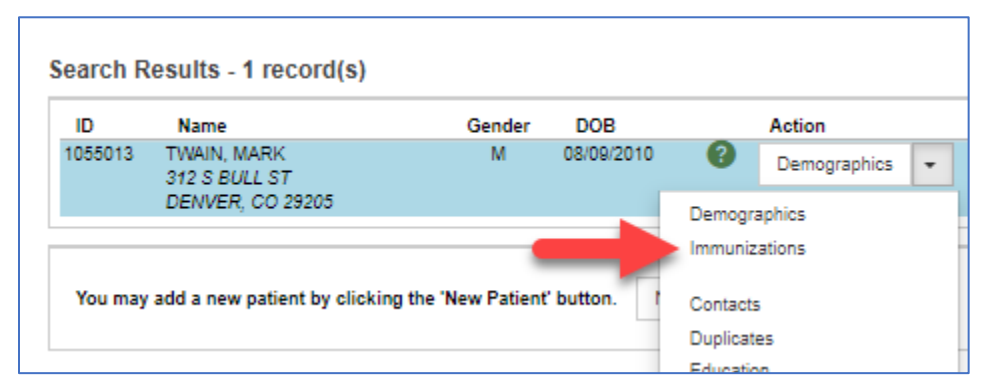

Or by selecting the double clicking on the patient to go to demographics, then selecting the Immunizations module from the menu:

| *             | Patient Demographics @ 1            |                                                 |  |  |  |  |
|---------------|-------------------------------------|-------------------------------------------------|--|--|--|--|
|               | TWAIN, MARK ID: 1055013             | DOB: 08/09/2010 AGE: 9Y 2M 5D GEI               |  |  |  |  |
|               |                                     |                                                 |  |  |  |  |
| Home          | Edit                                |                                                 |  |  |  |  |
| Patients 📑    | Definet left   Driver Orston   Mine | Harden in Contraction I Address 1 Const.        |  |  |  |  |
| Immunizations | Patient Information                 | Health Ins.   Contact Into.   Address.   Race/B |  |  |  |  |
| Education     | Last Name *                         | First Name *                                    |  |  |  |  |
| IZ Quick Add  | TWAIN                               | MARK                                            |  |  |  |  |
| Inventory     | Gender* DOB*<br>MALE V 08/09/2010   | 5                                               |  |  |  |  |
| Clinic Tools  | Patient Eligibility *               |                                                 |  |  |  |  |

2. On the Immunizations Home page, click the "Links" button and select "Personal Immunization Record".

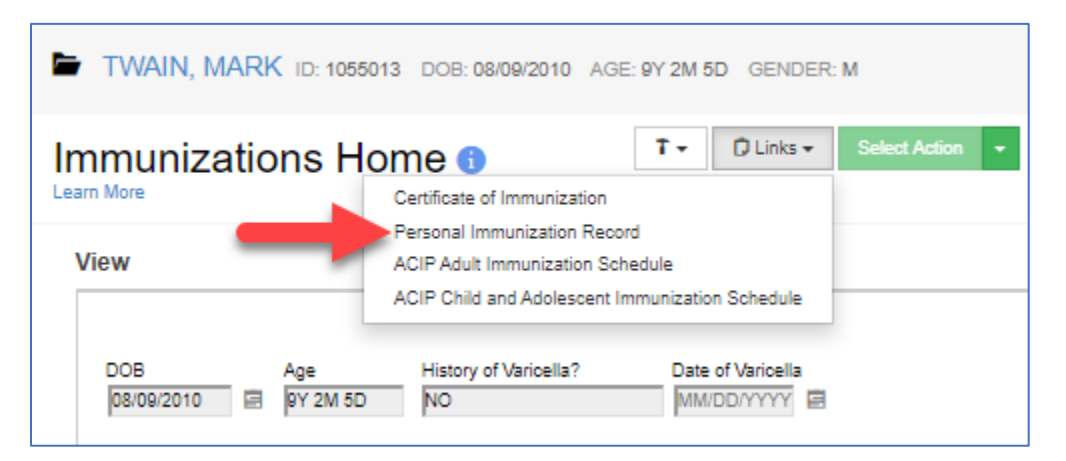

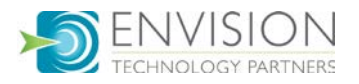

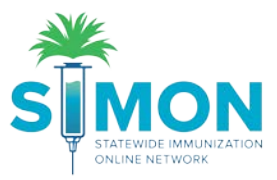

## Workflow #3

1. Select "Reports" from the main menu.

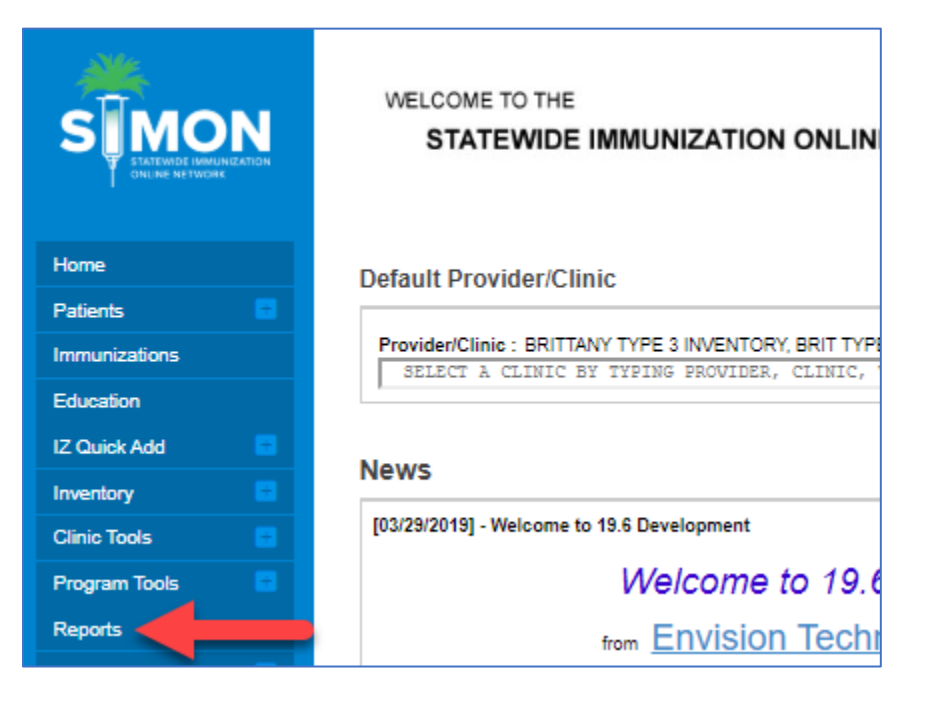

2. Under the "Patient" category select the "Personal Immunization Record".

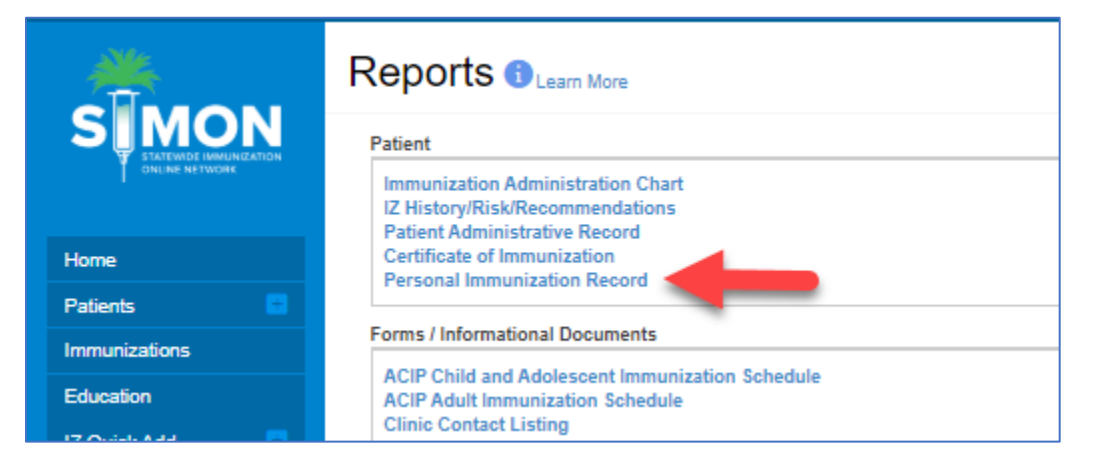

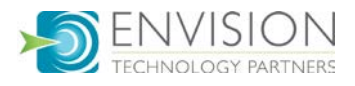

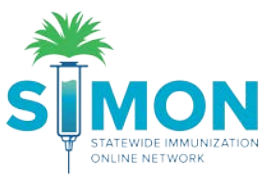

3. If you were previously working with a patient, their name auto-populates. You can then click "Run Report" to generate the Personal Immunization Record.

|                | Personal Immunization Record Enter the selection criteria and click the 'Run Report' button. |
|----------------|----------------------------------------------------------------------------------------------|
| Home           | Design Coloritoria                                                                           |
| Patients 😑     | Report Selection Criteria                                                                    |
| Immunizations  | TWAIN, MARK (1055013) Q 8                                                                    |
| Education      | Run Report Cancel                                                                            |
| IZ Quick Add 🗧 | T 00                                                                                         |
| Inventory      |                                                                                              |

4. If you'd like to switch patients, you can select the magnifying glass to search for a new patient.

|                | Personal Immunization Record Enter the selection criteria and click the 'Run Report' button. |
|----------------|----------------------------------------------------------------------------------------------|
| Home           | Depart Selection Criteria                                                                    |
| Patients 📑     |                                                                                              |
| Immunizations  | TWAIN, MARK (1055013) Q 8                                                                    |
| Education      | Run Report Cancel                                                                            |
| IZ Quick Add 🗧 | T @ B                                                                                        |
| Inventory      |                                                                                              |

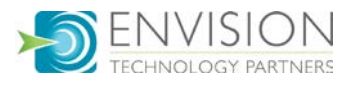

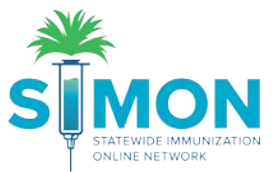

5. Type the patient's name and click "Search." Then double click the patient you're looking for to populate their name into the selection criteria. Then perform step number 3 by clicking "Run Report".

|        |                                                   | Revise Cance |
|--------|---------------------------------------------------|--------------|
| D      | Name                                              | Gender DOB   |
| 499831 | SMITH, JOE<br>5577 ZION SQ PHILADELPHIA, PA 19019 | M 06/11/198  |
| 500067 | SMITH, JOE<br>58 ELM DENVER, AR 45812             | M 01/01/197  |
| 499903 | SMITH, JOEY                                       | M 07/21/201  |
|        |                                                   | Revise Cano  |

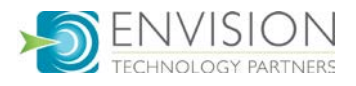